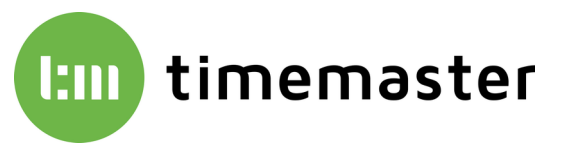

# Timemaster Terminal Plus 6 Update-Anleitung

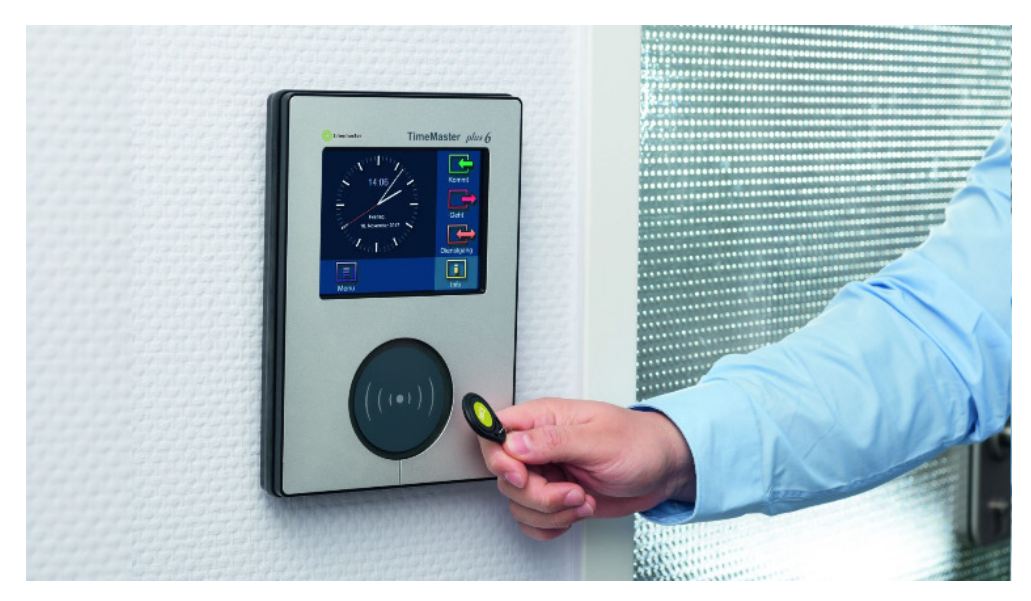

Diese Anleitung dient als Leitfaden zum Update des "Timemaster Terminal Plus 6" sowie der zugehörigen Software "Timemaster Systemmanager".

#### <u>Hinweise</u>

Die Versionsstände von der Software "Timemaster Systemmanager" auf dem PC und der Firmware auf den Plus6-Terminals müssen übereinstimmen.

Es ist daher zwingend erforderlich, bei einer neueren Version ein Update vom PC und allen Plus 6 Terminals durchzuführen. Auch wenn ein neues Plus 6 Terminal mit einer neueren Firmware geliefert wurde, müssen alle anderen Terminals und der Systemmanager auf diesen Versionsstand aktualisiert werden.

Da unter Umständen nach dem Update der PC-Software keine Verbindung mehr zu den Terminals besteht, sollten zuerst die Terminals über den Systemmanager aktualisiert werden, und anschließend der Systemmanager. Alternativ ist immer ein Update der Terminal per USB-Stick möglich.

#### Bezug der Terminal-Firmware sowie des Timemaster Systemmanagers

Die Terminal-Firmware sowie der Systemmanager können direkt unter:

www.elv-zeiterfassung.de/plus6-update

oder alternativ auf:

https://www.timemaster.de/download.html

unter **Software/Firmware** → **Terminal plus6 Software** heruntergeladen werden

Die Firmware wird als Zip-Datei heruntergeladen und muss daher noch entpackt werden. Es genügt hierbei ein Klick mit der rechten Maustaste auf die Datei und dann auf **"alle extrahieren**". Nachfolgend kann das gewünschte Zielverzeichnis gewählt werden.

| -               | Öffnen<br>In neuem Fenster öffnen<br>锁 PDF24 |   |
|-----------------|----------------------------------------------|---|
|                 | Alle extrahieren                             |   |
| Terminal-Firmwa | 7-Zip                                        | > |
| re.zip          | CRC SHA                                      | > |
|                 | An "Start" anheften                          |   |

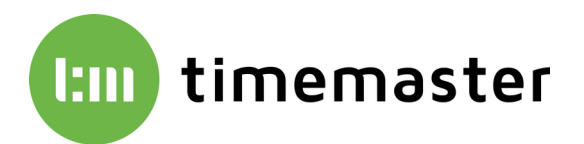

### Update der Terminal Plus 6 Firmware online über den Systemmanager

- 1) Starten Sie den Timemaster Systemmanager.
- 2) Klicken Sie in der Mitte auf den Button "Firmware"

| amo             | ID | IP-Adresse | Seriennummer | Software Version | Server IP-Adresse |
|-----------------|----|------------|--------------|------------------|-------------------|
| meMaster Plus6  | 2  | 172.22     | 65           | 2.3.1            | 172.22            |
| imeMaster Plus6 | 4  | 172.22     | 62           | 2.3.1            | 172.22            |
| imeMaster Plus6 | 5  | 170.00     | 00           | 2.2.1            | 170.00            |

3) In dem nun erscheinenden Fenster werden bereits alle erkannten Terminals aufgeführt.

| Dateien und Terminals für Firmware-Update auswählen | _               |            |
|-----------------------------------------------------|-----------------|------------|
| Ausgewählte Dateien für Update:                     |                 |            |
|                                                     |                 | Hinzufügen |
|                                                     |                 | Löschen    |
|                                                     |                 |            |
|                                                     |                 |            |
| Ausgewählte Terminals für Update:                   |                 |            |
| Plus6-Terminal: TimeMaster Plus6, ID: 4, IP: 172.22 | Seriennummer: ) |            |
|                                                     |                 |            |
|                                                     |                 |            |
|                                                     |                 |            |
|                                                     |                 |            |
|                                                     |                 |            |
|                                                     |                 |            |
|                                                     |                 |            |
|                                                     |                 |            |
|                                                     |                 |            |
|                                                     | Übernehmen      | Abbrechen  |

- 4) Über "Hinzufügen" wählen Sie die einzelnen Dateien der Terminal-Firmware aus. (<u>Mit der Kombination Strg + A auf der Tastatur können Sie alle Dateien auf einmal auswählen.</u>) Im unteren Fenster kann durch das Setzen der Haken festgelegt werden, auf welche Terminals das Update übertragen werden soll.
- 5) Wenn alle Dateien oben im Fenster aufgeführt werden und die Auswahl der Terminals abgeschlossen ist, kann mit einem Klick auf **"Übernehmen**" der Upload gestartet werden.
- 6) Nach Durchführung des Updates führen die Terminals automatisch einen Neustart durch.
- 7) Nachdem die Geräte wieder hochgefahren sind, kann der Firmware-Stand im Systemmanager in der unteren Tabelle oder direkt am Gerät unter Menü → Info → Versionen kontrolliert werden.

| imeMaster Plus6 2 172.22 65 2.3.1 17. |             |   | IF Mulesse | Senerinanine | Software version | Server IP-Adresse |
|---------------------------------------|-------------|---|------------|--------------|------------------|-------------------|
| N . D . C                             | aster Plus6 | 2 | 172.22     | 65           | 2.3.1            | 172.22            |
| eMaster Plus6 4 1/2.22 62 2.3.1 1/2   | aster Plus6 | 4 | 172.22     | 62           | 2.3.1            | 172.22            |
| eMaster Plus6 5 172.22 60 2.3.1 17    |             |   |            |              |                  |                   |

| Versionsstände (Nar                                                                                                    | ndFla                                                                         | ish-Ordi                                                             | ner)        |
|----------------------------------------------------------------------------------------------------|-------------------------------------------------------------------------------|----------------------------------------------------------------------|-------------|
| Software<br>TMSupervisor.exe<br>TMGUI.exe<br>TMStateMachine.exe<br>TMHardware.exe<br>TMDispatcherServer.exe<br>TMCommonLib.dll<br>TMDispatcherLib.dll<br>TMDatabaseLib.dll | 2.3.1<br>2.3.1<br>2.3.1<br>2.3.1<br>2.3.1<br>2.3.1<br>2.3.1<br>2.3.1<br>2.3.1 | 17578<br>17576<br>17577<br>17577<br>17574<br>17570<br>17573<br>17573 |             |
|                                                                                                    |                                                                               |                                                                      | <<br>Zurück |

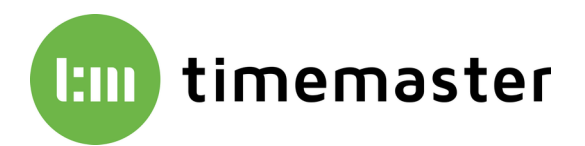

## Update der Terminal Plus 6 Firmware über einen USB-Stick

- 1) Starten Sie den Timemaster Systemmanager.
- 2) Klicken Sie oberhalb im Menüband auf **"USB Stick vorbereiten**" und wählen den Unterpunkt **"Firmware-Update**"

| 🕎 Dateien und Te    | minals für Firmware-Update auswählen | _          |         | $\times$ |
|---------------------|--------------------------------------|------------|---------|----------|
| Ausgewählte Dateier | für Update:                          |            |         |          |
|                     |                                      |            | Hinzufü | gen      |
|                     |                                      |            | Lösch   | en       |
|                     |                                      |            |         |          |
|                     |                                      |            |         |          |
| Ausgewählte Termina | als für Update:                      |            |         |          |
| D: 3, Seriennum     | mer: 62<br>mer: 62                   |            |         |          |
| D: 6, Seriennum     | mer: 63<br>mer: 61                   |            |         |          |
|                     |                                      |            |         |          |
| Ausgewählter Spei   | cherort                              |            |         |          |
| O USB-Stick         | Abweichendes Verzeichnis             |            |         |          |
|                     | C:\                                  |            |         |          |
|                     |                                      |            |         |          |
|                     |                                      |            |         |          |
|                     |                                      |            |         |          |
|                     |                                      | Übernehmen | Abbrec  | hen      |

3) Über "Hinzufügen" wählen Sie die einzelnen Dateien der Terminal-Firmware aus. (<u>Mit der Kombination Strg + A auf der Tastatur können Sie alle Dateien auf einmal auswählen.</u>) Im unteren Fenster kann durch das Setzen der Haken festgelegt werden, auf welche Terminals das Update übertragen werden soll. Zusätzlich kann hier der Speicherort ausgewählt werden.

<u>Hinweis</u>: Sollte die Software beispielsweise auf einer Virtualisierung ohne USB-Laufwerk verwendet werden, so kann das Firmware-Update auch in ein abweichendes Verzeichnis (Netzlaufwerk) gespeichert werden. An einem anderen Arbeitsplatz-PC mit USB-Port können dann die in das Verzeichnis gespeicherten Daten direkt auf einen USB-Stick übertragen werden.

Der verwendete USB-Stick sollte in FAT32 formatiert sein. Zusätzlich dürfen sich keine Daten auf dem Stick befinden.

- 4) Nach erfolgreichem Fertigstellen befinden sich auf dem USB Stick zwei XML-Dateien mit den Bezeichnungen "TerminalAuthFirmware.xml" und "tmplus6authentication.xml" sowie ein Ordner "Update" mit den einzelnen Firmware-Dateien als Inhalt.
- 5) Der USB-Stick wird im laufenden Betrieb unten in die USB-Buchse des Terminals eingesteckt. Das Gerät meldet dann selbstständig, sobald das Firmware-Update eingespielt wurde und führt einen Neustart durch.

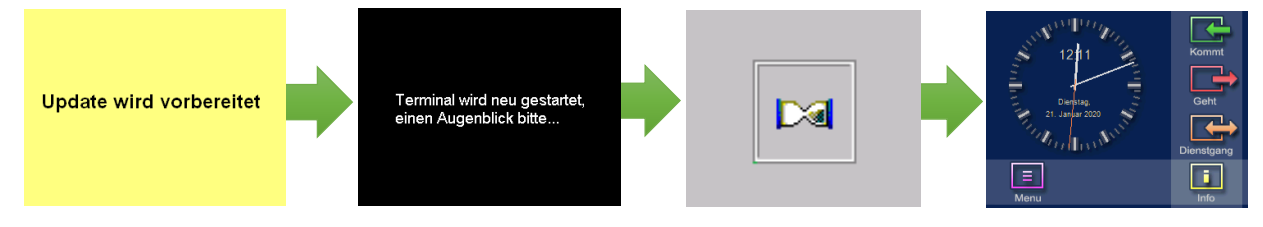

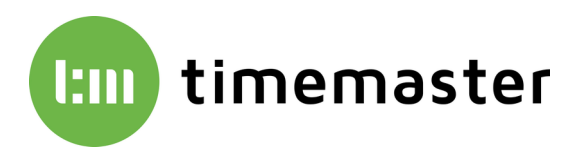

6) Nachdem die Geräte wieder hochgefahren sind, kann der Firmware-Stand im Systemmanager in der unteren Tabelle oder direkt am Gerät unter **Menü → Info → Versionen** kontrolliert werden.

| Terminals             |         |            |              |                  |                   | Versionsstände (Na    | andFlash-Org  |
|-----------------------|---------|------------|--------------|------------------|-------------------|-----------------------|---------------|
| Name                  | ID      | IP-Adresse | Seriennummer | Software Version | Server IP-Adresse | Software              | 2.3.1         |
| TimeMaster Plus6      | 2       | 172.22     | 65           | 2.3.1            | 172.22            | TMSupervisor.exe      | 2.3.1 17578   |
| TimeMaster Plus6      | 4       | 172.22     | 62           | 2.3.1            | 172.22            | TMGÜLexe              | 2.3.1 17576   |
| TimeMaster Plus6      | 5       | 172.22     | 6C           | 2.3.1            | 172.22            | TMStateMachine.exe    | 2.3.1 17577   |
|                       |         |            |              |                  |                   | TMHardware.exe        | 2.3.1 17577   |
| Konfigurieren Diagnos | e Firmw | /are Debu  | g Neustart   |                  |                   | TMDispatcherServer.ex | e 2.3.1 17574 |
|                       |         |            |              |                  |                   | TMCommonLib.dll       | 2.3.1 17570   |
|                       |         |            |              |                  |                   | TMDispatcherLib.dll   | 2.3.1 17573   |
|                       |         |            |              |                  |                   | TMDatabaseLib.dll     | 2.3.1 17572   |
|                       |         |            |              |                  |                   |                       |               |

#### Update des Timemaster Systemmananger auf dem PC

- 1) Schließen Sie den Systemmanager auf dem PC
- Führen Sie die Setup-Datei "Setup\_TimeMaster\_Erfassung.exe" aus. Sie können diese www.elv-zeiterfassung.de/plus6-update
  bzw.

https://www.timemaster.de/download.html

herunterladen.

Bitte beachten Sie, dass für die Installation Administrator Rechte erforderlich sind.

- Wählen Sie nun den Menüpunkt "TimeMaster Plus 6 Erfassungssoftware Update" und folgen den Anweisungen auf dem Bildschirm.
- 4) Bei der Abfrage nach der Deinstallation einiger Komponenten darf **kein** Feld angehakt werden.

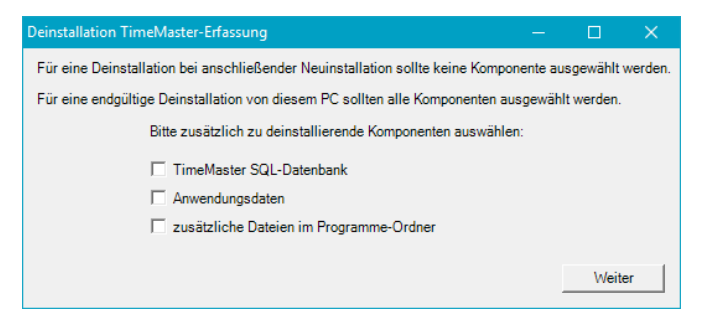

5) Bei der Dienst Installation sollte die Option "**Benutzer**" gewählt und die Anmeldedaten (Benutzer sowie Passwort) des Admin-Logins hinterlegt werden. Dieser Benutzer muss auch zwingend auf die SQL-Datenbank zugreifen können.

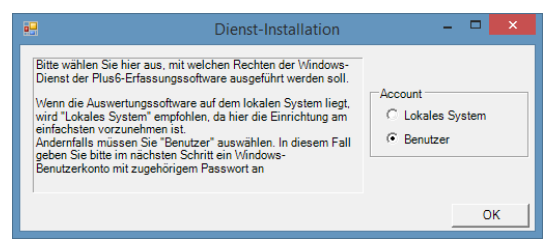

6) Die Installation ist nun abgeschlossen. Der Systemmanager startet automatisch mit der neuen Software-Version. Abschließend kann der Dienst "TMWIPterm.svc" nach einer Abfrage gestartet werden.